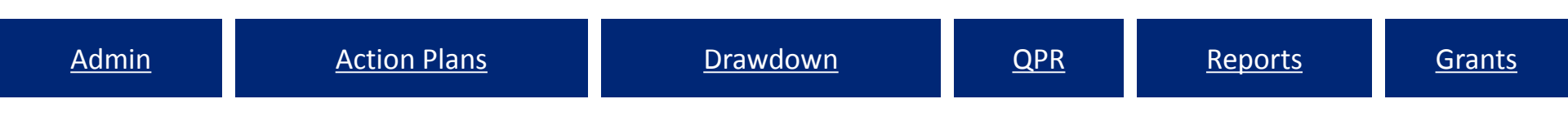

### Overview of the Disaster Recovery Grant Reporting System

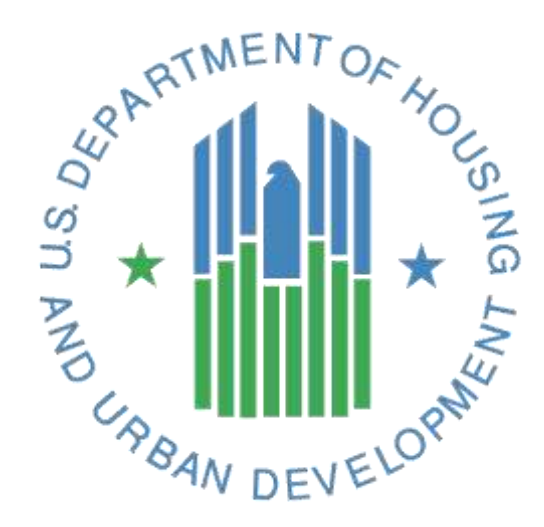

# The Fundamentals of DRGR

- Who Uses the System, What the Roles are and How Can Gain Access.
- The DRGR Action Plan—Setting Up Your Program for Accurate and Less Burdensome Reporting.
- The Quarterly Performance Report (QPR) The Place to Tell Your Story — Who is Listening?
- Accessing funds in DRGR.
- Reporting Grantee Oversight Activities Preventing Fraud, Waste, and Abuse.

### **DRGR** Modules

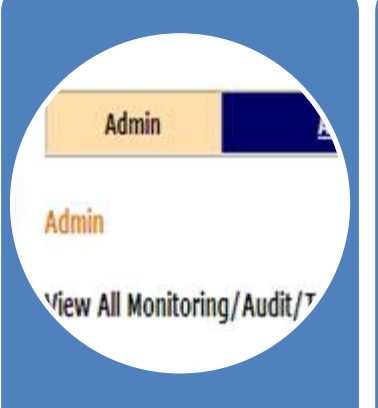

#### Admin

Assign and certify users; add and track Technical Assistance (TA) and Monitoring Events

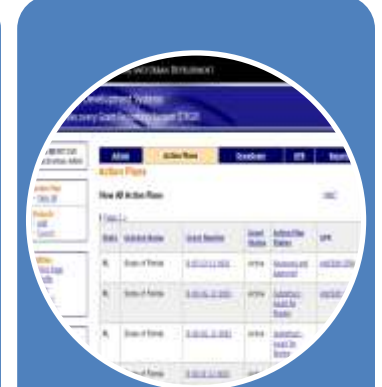

#### Action Plans Identify activities to be funded by organization, activity type, and project.

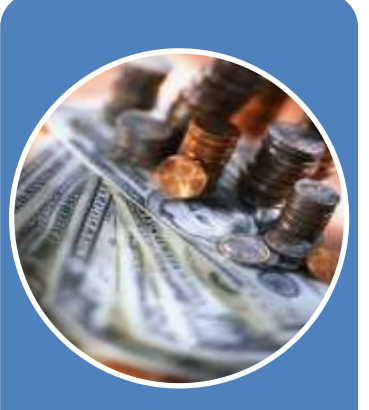

#### Drawdowns

Obligate funds for draws; create, approve, edit vouchers; receipt program income

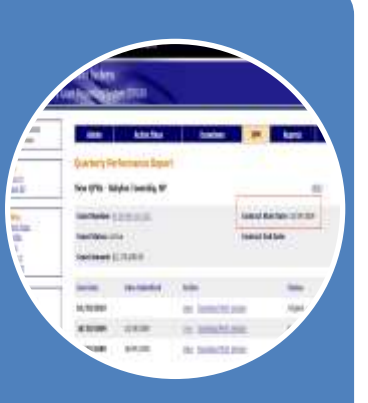

#### QPRs

Summarize drawdowns, expenditures, obligations, and achievements for the guarter

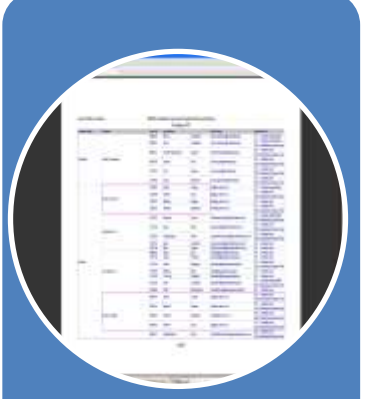

#### Reports

Look at financial, reporting, and user account information in an easy-to-read and exportable format

## DRGR Roles: Who uses the system?

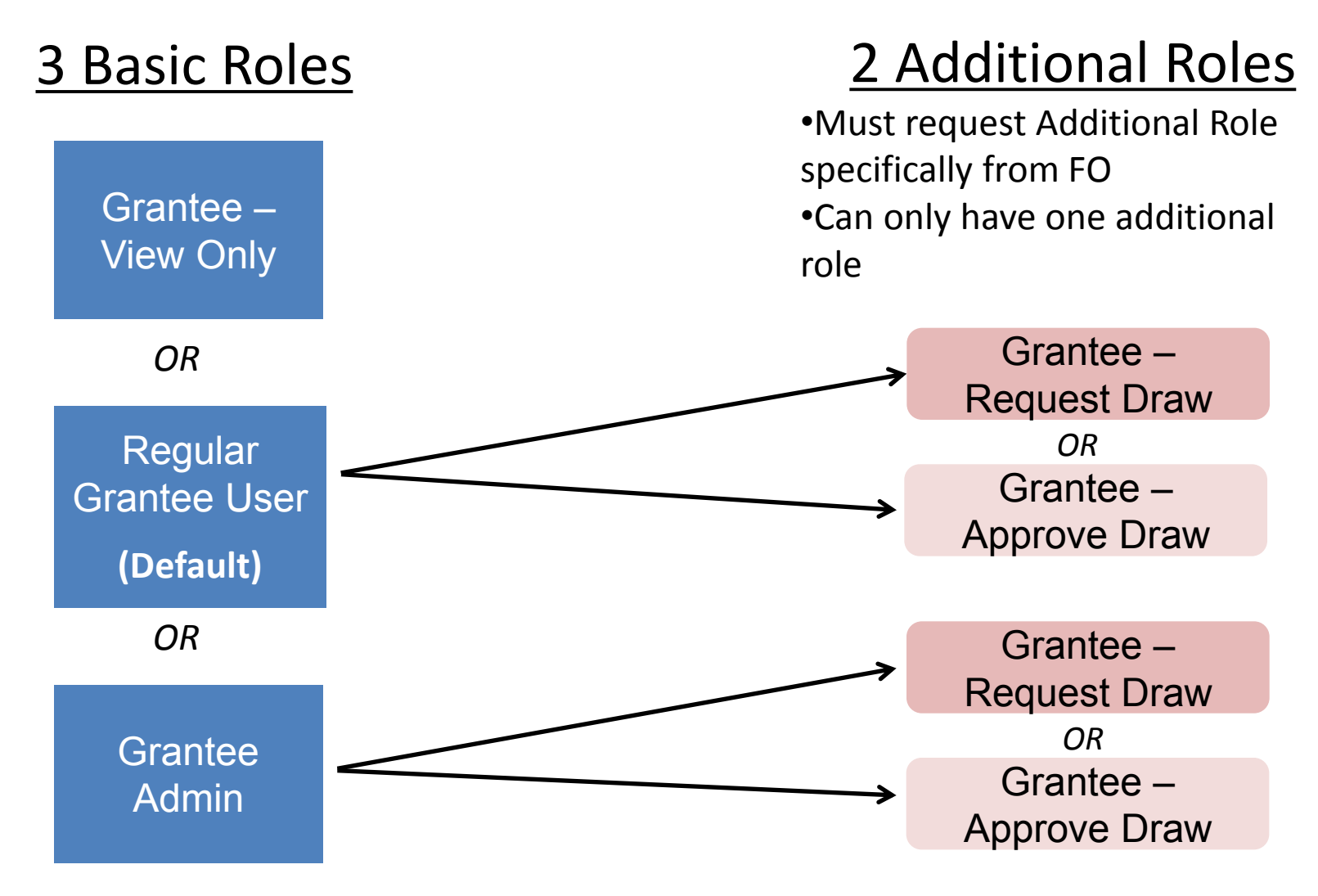

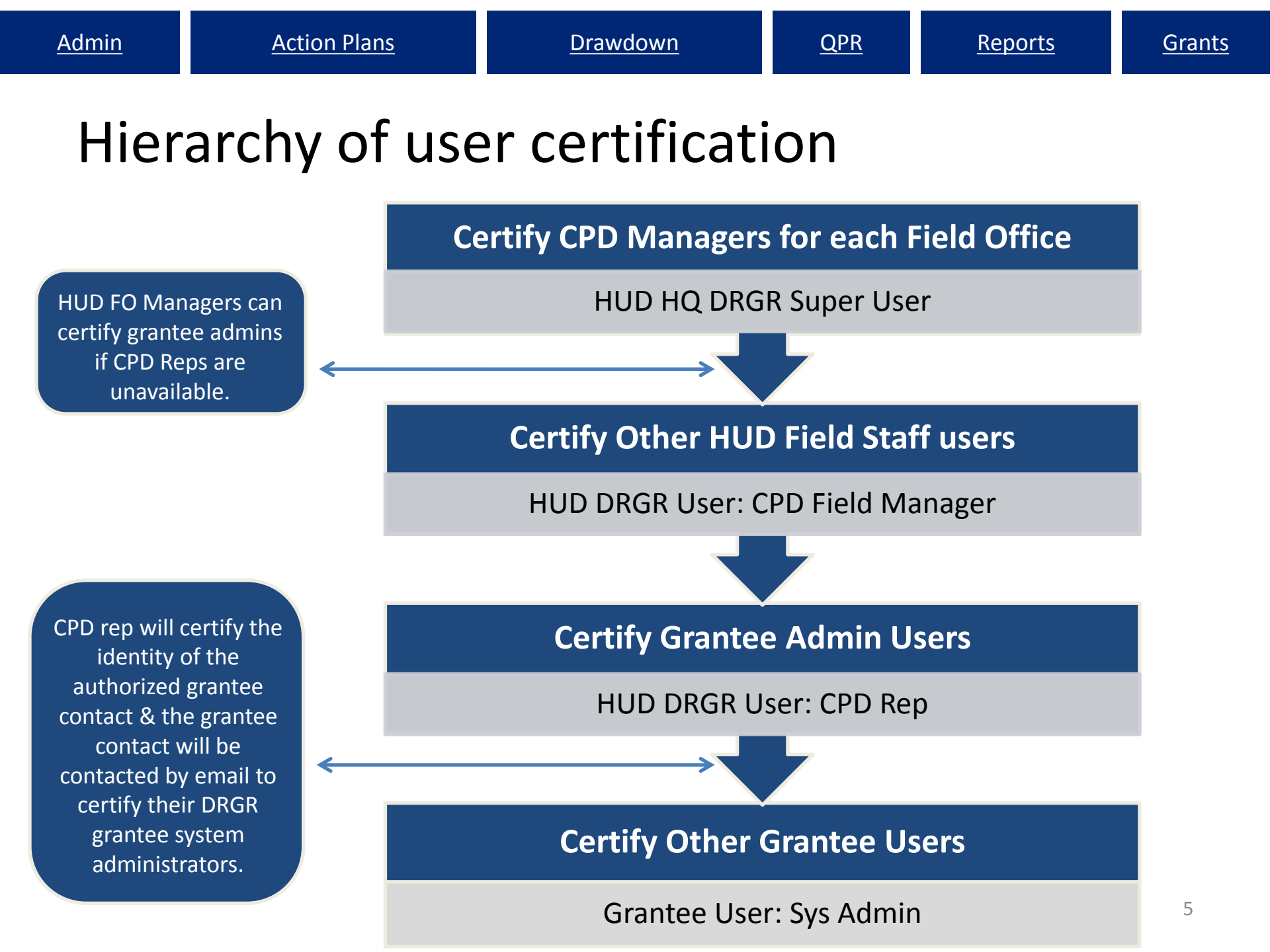

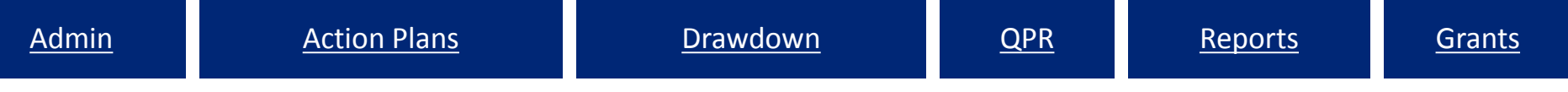

### Gaining access to DRGR

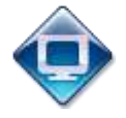

- Directions located on DRGR Home page <u>http://portal.hud.gov/hudportal/HUD?src=/program\_offices/comm\_plann</u> <u>ing/communitydevelopment/programs/drsi/drgrs</u>
  - Send request to CPD Field Office
  - FO staff reviews and forwards to DRGR\_Help@hud.gov
- Default grantee role: Regular User
- Must specifically request additional roles:
  - Grantee DRGR Administrator
  - Request Drawdowns
  - Approve Drawdowns
  - View Only

### <u>Action Plan</u>:

Critical to enter correct info at right levels Project: Published Plan Activity:Nat Obj, Elig, Resp Org

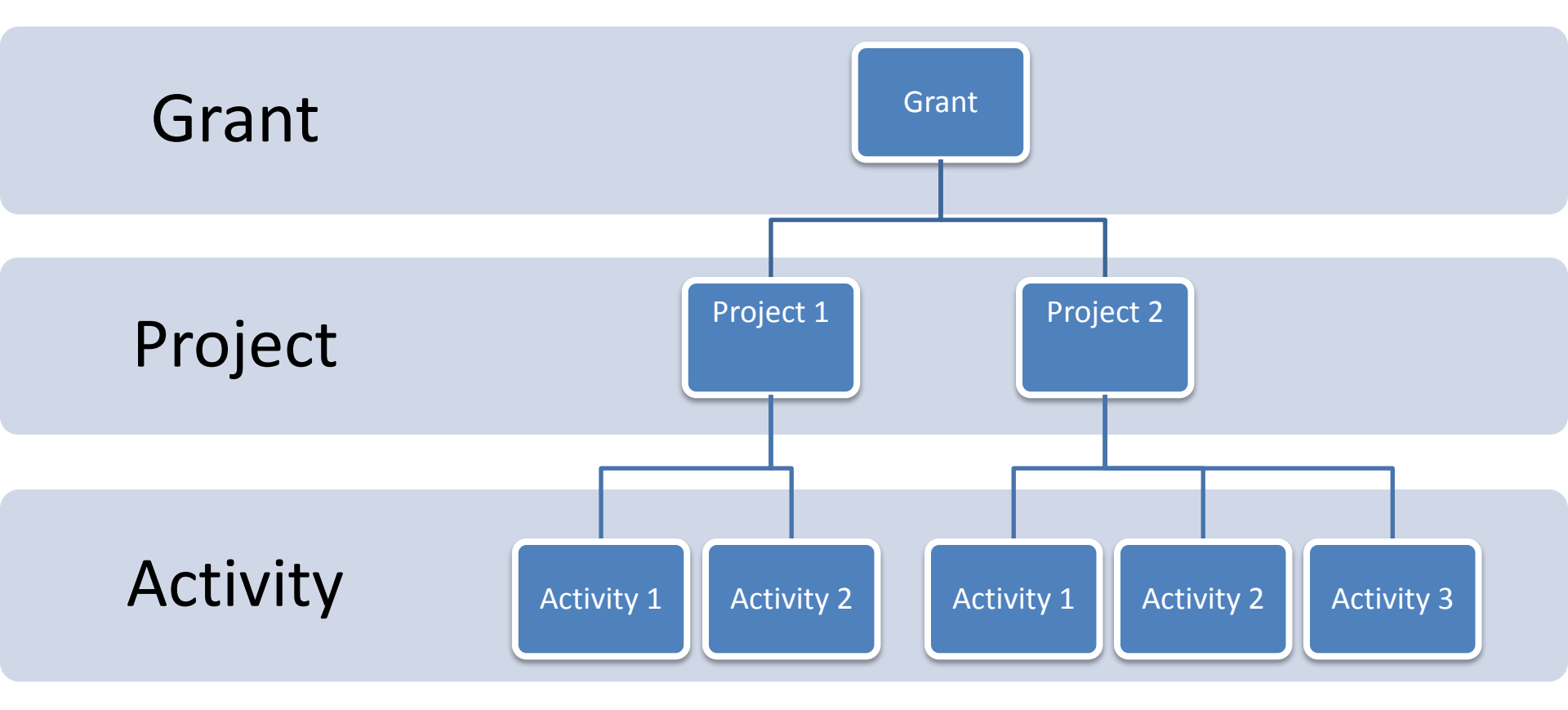

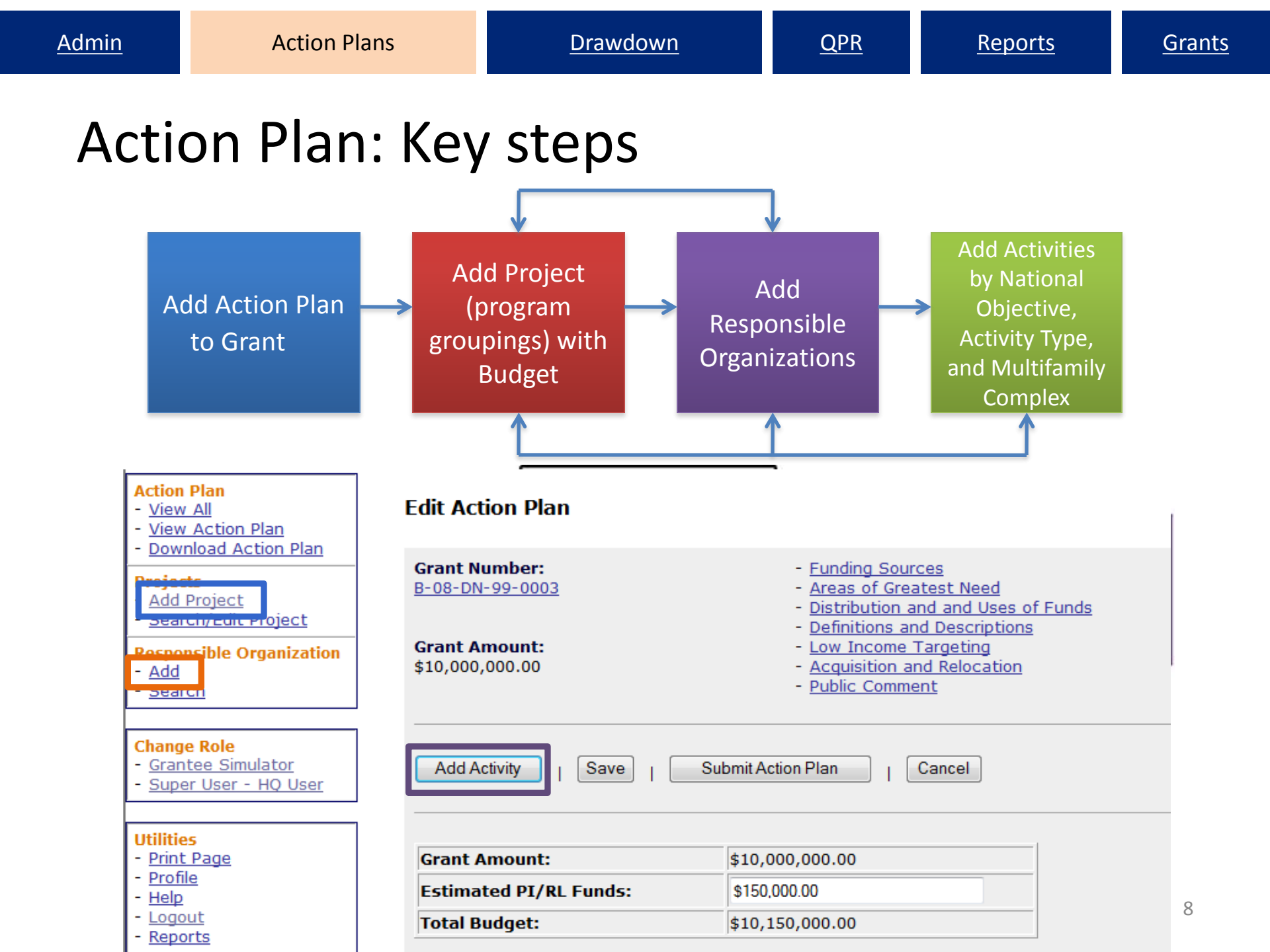

### Grant Level: Adding an Action Plan -'Overall Narrative' data

- Narrative information at the <u>grant level</u> directly corresponds to the hard copy action plan
- Example of CDBG-DR sections:
  - Disaster Damages
  - Recovery Needs
  - Distribution and Use of Funds

*Text should only be copied into DRGR using NOTEPAD or .txt file.* 

#### **Grants**

# Grant Level: Estimate Program Income (PI) for grant

Project and Activity Budgets include PI so the Estimated PI/Revolving Loan Fund at the grant level must have enough \$ to accommodate these increased amounts.

Estimated PI may be updated periodically as grantee re-estimates the program income to be received.

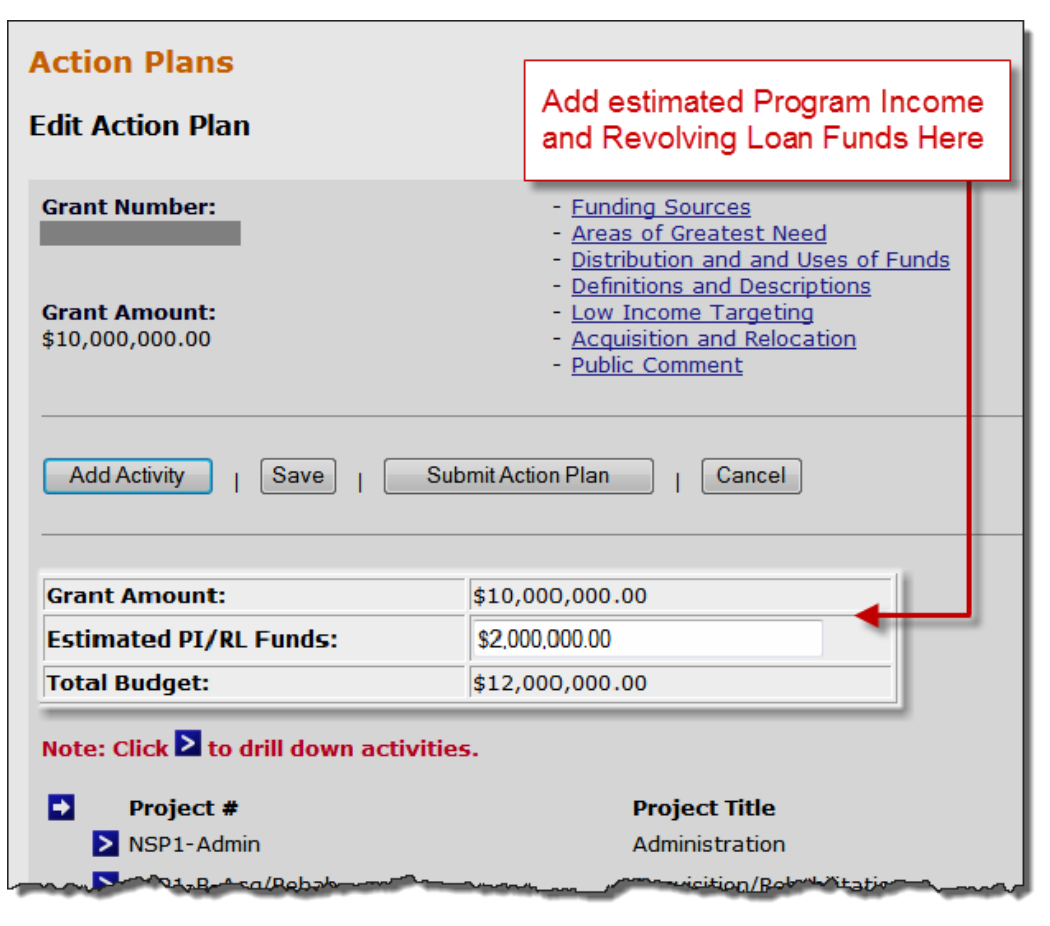

### Project Level: Adding 'Projects'

DRGR is a two-tier hierarchy system:

'Projects' vs. 'Activities'

'Projects' are usually listed by major 'Activity Type' categories listed in the published plan:

-Housing

-Economic Development

-Infrastructure/Public Facilities

-Administration

–Planning

Some state grantees define 'projects' by their Method of Distribution categories

Projects as fund "tranches" – based on each action plan submission and subsequent amendments

### Action Plan Project Comparison: Hard Copy Plan vs. DRGR Plan

**Droject Summary** 

#### Housing Activities

| Housing repair/rehabilitation, homebuyer assistance and interim mortgage assistance | \$27,217,808 |
|-------------------------------------------------------------------------------------|--------------|
| Lead Hazard/Lead-Based Paint Abatement Training                                     | \$ 250,000   |
| Housing Buyouts - FEMA Match                                                        | \$5,000,000  |
| New Housing Production                                                              | \$55,836,266 |
| Economic Development                                                                |              |
| Small Business Stimulus                                                             | \$16,000,000 |
| Public facilities and services                                                      |              |
| Infrastructure - Match for FEMA Hazard Mitigation Projects                          | \$16,000,000 |
| Public Infrastructure - Non-FEMA                                                    | \$25,750,000 |
| Disaster Recovery Case Management                                                   | \$1,302,200  |
| Foreclosure Counseling                                                              | \$1,500,000  |
| Administration                                                                      |              |
| Local Administration                                                                | \$3,133,816  |
| State Administration                                                                | \$4,700,725  |

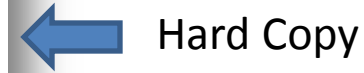

| DRGR |  |
|------|--|

| riojeccounnury                                |                           |                           |                           |
|-----------------------------------------------|---------------------------|---------------------------|---------------------------|
| Project#, Project Title                       | This Report<br>Period     | To Date                   |                           |
|                                               | Program Funds<br>Drawdown | Project Funds<br>Budgeted | Program Funds<br>Drawdown |
| 08-DF Admin Local, Admin -<br>Local           | 9,279                     | 3,133,816                 | 877,318                   |
| 08-DF Admin State, Admin -<br>State           | 0                         | 4,700,725                 | 4,700,139                 |
| 08-DF Infrastructure, 08-DF<br>Infrastructure | 2,256,697                 | 44,552,200                | 21,286,708.29             |
| 08-DF-Business, 08-DF-<br>Business            | 0                         | 16,000,000                | 14,877,768                |
| 08-DF-Housing, Housing                        | 53,159                    | 88,304,074                | 45,295,200                |

# Activity level: Adding activities

Activities should be broken out, at a minimum, by:

- responsible organization
- activity type
- national objective and

Note: Multifamily buildings (if applicable) should be individually broken out by address

Must use correct National Objective

- Low/Mod
- Urgent Need
- Slum/Blight

Note: Admin and Planning are always N/A in DRGR

### **Adding Activities**

| *Indicates Required Field                               | Boxes will be checked if                        |
|---------------------------------------------------------|-------------------------------------------------|
| Continue to Next Screen                                 | tivity   Cancel                                 |
| Grant Number:                                           | View Existing Activities:                       |
| B-08-MN-99-0103                                         | Select Option<br>View Activity Details          |
| *Activity Type:                                         | Block Drawdown:                                 |
| Rehabilitation/reconstruction of residential structures | Blocked by Grantee D Blocked/Restricted by HUD  |
| *National Objective:                                    | *Total Budget:                                  |
| NSP Only - LMMI -                                       | \$ 1,500,000.00 (ex: 999,999.99)                |
| *Grantee Activity Number:                               | *Projected Start Date: Activity budgets can not |
| NSP1-B A/R MF DHH LMMI                                  | 03/01/2010 include Program Funds                |
|                                                         | Select Date (ex: mm/dd/yyyy) and Program Income |
| Activity Title:                                         | *Projected End Date:                            |
| Acq/Rehab Multifamily LMMI                              | 03/01/2013                                      |
|                                                         | <u>Select Date</u> (ex: mm/dd/yyyy)             |
| *Activity Status:                                       | * Project # / Project Title:                    |
| Under Way 👻                                             | NSP1-B-Acq/Rehab / Acquisition/Rehabilitation   |
|                                                         | Select Project                                  |
| Environmental Assessment:                               | Adjust Project Budget:                          |
| COMPLETED -                                             | No O Yes     activity to a project              |

**Action Plans** 

Create profiles showing activity types, national objectives, dates for tracking funds spent and proposed accomplishments.

| <u>Admin</u>                                 | Action Plans | <u>Drawdown</u> | <u>QPR</u> | <u>Reports</u> | <u>Grants</u> |
|----------------------------------------------|--------------|-----------------|------------|----------------|---------------|
| Activity Type: Area Benefit v Direct Benefit |              |                 |            |                |               |
|                                              |              | Benefit T       | ype Te     | enure Prop     | erty Type     |

|                                                                |      | Benefit Type |      | Tenure |                   | Property Type    |  |
|----------------------------------------------------------------|------|--------------|------|--------|-------------------|------------------|--|
| Activity Type                                                  | Area | Direct       | Rent | Own    | Single-<br>Family | Multi-<br>Family |  |
| Acquisition - general                                          | Х    | Х            | Х    | Х      | Х                 | Х                |  |
| Acquisition, construction, reconstruction of public facilities | Х    | Х            |      |        |                   |                  |  |
| Administration                                                 |      |              |      |        |                   |                  |  |
| Capacity building for nonprofit or public entities             | Х    |              |      |        |                   |                  |  |
| Clearance and Demolition                                       | Х    | Х            |      |        | Х                 | Х                |  |
| Construction of new housing                                    |      | Х            | Х    | Х      | Х                 | Х                |  |
| Construction/reconstruction of streets                         | Х    |              |      |        |                   |                  |  |
| Disposition                                                    | Х    |              |      |        | Х                 | Х                |  |
| Homeownership Assistance to low- and moderate-income           |      | Х            |      | Х      | Х                 | Х                |  |
| Land Banking - Acquisition (CDBG-DR Only)                      | Х    |              |      |        | Х                 | Х                |  |
| Land Banking - Disposition (CDBG-DR Only)                      | Х    |              |      |        | Х                 | Х                |  |
| Planning                                                       | Х    |              |      |        |                   |                  |  |
| Public services                                                |      | Х            |      |        |                   |                  |  |
| Rehabilitation/reconstruction of a public improvement          | Х    |              |      |        |                   |                  |  |
| Rehabilitation/reconstruction of other non-residential         | Х    |              |      |        |                   |                  |  |
| Rehabilitation/reconstruction of public facilities             | Х    |              |      |        |                   |                  |  |
| Rehabilitation/reconstruction of a residential structures      |      | Х            | Х    | Х      | Х                 | Х                |  |
| Relocation payments and assistance                             |      | Х            | Х    | Х      |                   |                  |  |

Grants

## <u>The QPR – The place to tell your</u> <u>recovery story</u>

Who's listening?

- HUD
   Inspector General
- Congress
   News agencies
- White House

• The public

| <u>Admin</u> | Action Plans       | <u>Drawdown</u>       | <u>QPR</u> | <u>Reports</u> | <u>Grants</u>                               |
|--------------|--------------------|-----------------------|------------|----------------|---------------------------------------------|
| Actio        | on Plan and        | QPR Reviev            | v Proc     | cess           |                                             |
|              | Grante             | <del>2</del> e        | ł          | HUD            |                                             |
|              | DRAFT              | Submitted-            |            | REJECT         |                                             |
| Action       | Original in Progre | Await for Review      | Rejecte    | ed – Await for |                                             |
|              |                    |                       | IVIO       | αιμεατισπ      | AP MUST be in<br>'Reviewed and<br>Approved' |
| Plan         | EDIT               | Cubmitted             | A          | PPROVE         | status for QPR<br>submission                |
|              | Modified-Resubn    | nit Await for Review  | Rev        | iewed and      |                                             |
|              | When Ready         |                       | A          | pproved        | ]                                           |
|              | DRAFT              | Submitted             |            | REJECT         |                                             |
| OPR          | Original in Prog   | ress Await for Review | Rejec      | ted – Await fo | r                                           |
|              |                    |                       | N          | Iodification   | QPR MUST be in                              |

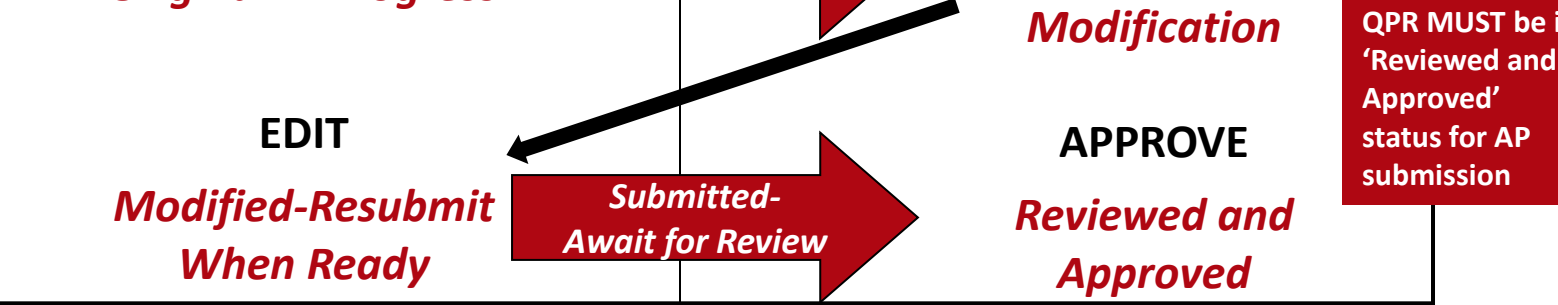

### Show Progress: Grant Level

| Overall                                 | This Report Period | To Date      |
|-----------------------------------------|--------------------|--------------|
| Total Projected Budget from All Sources | N/A                | \$925,926.00 |
| Total Budget                            | \$925,926.00       | \$925,926.00 |
| Total Obligated                         | \$0.00             | \$925,926.00 |
| Total Funds Drawdown                    | \$29,613.46        | \$789,271.92 |
| Program Funds Drawdown                  | \$29,613.46        | \$789,271.92 |
| Program Income Drawdown                 | \$0.00             | \$0.00       |
| Program Income Received                 | \$0.00             | \$0.00       |
| Total Funds Expended                    | \$0.00             | \$789,271.92 |
| Match Contributed                       | \$0.00             | \$140,251.46 |

#### **Progress Toward Required Numeric Targets**

| Requirement                            | Required     | To Date      |
|----------------------------------------|--------------|--------------|
| Overall Benefit Percentage (Projected) |              | 58.09%       |
| Overall Benefit Percentage (Actual)    |              | 50.06%       |
| Minimum Non-Federal Match              | \$0.00       | \$140,251.46 |
| Limit on Public Services               | \$138,888.90 | \$0.00       |
| Limit on Admin/Planning                | \$46,296.30  | \$76,625.00  |
| Limit on State Admin                   | \$0.00       | \$43,625.00  |

Date:

### Showing Progress: Activity Example

| Grantee Activity Number: | BC-14A |
|--------------------------|--------|
| Activity Title:          | BC-14A |

| Activitiy Category:                                     | Activity Status:               |
|---------------------------------------------------------|--------------------------------|
| Rehabilitation/reconstruction of residential structures | Under Way                      |
| Project Number:                                         | Project Title:                 |
| 101                                                     | Method of Distribution Housing |
| Projected Start Date:                                   | Projected End Date:            |
| 05/11/2007                                              | 12/31/2012                     |
| Benefit Type:<br>Direct ( HouseHold )                   | Completed Activity Actual End  |
| National Objective:                                     | Responsible Organization:      |
| Low/Mod                                                 | Broward County                 |

| Overall                                 | Apr 1 thru Jun 30, 2012 | To Date        |
|-----------------------------------------|-------------------------|----------------|
| Total Projected Budget from All Sources | N/A                     | \$7,617,241.57 |
| Total Budget                            | \$782,253.63            | \$7,617,241.57 |
| Total Obligated                         | \$782,253.63            | \$7,708,252.56 |
| Total Funds Drawdown                    | \$659,904.62            | \$7,103,374.29 |
| Program Funds Drawdown                  | \$659,904.62            | \$7,103,374.29 |
| Program Income Drawdown                 | \$0.00                  | \$0.00         |
| Program Income Received                 | \$0.00                  | \$0.00         |
| Total Funds Expended                    | \$341,451.70            | \$5,295,076.33 |
| Broward County                          | \$341,451.70            | \$5,295,076.33 |
| Match Contributed                       | \$0.00                  | \$0.00         |

# Show Progress: Activity Level – Beneficiary Data

| Grant open:                        | Start Date |                          |             | Completed / attack               |
|------------------------------------|------------|--------------------------|-------------|----------------------------------|
|                                    |            | _                        |             |                                  |
|                                    |            |                          |             |                                  |
|                                    |            |                          |             |                                  |
|                                    |            |                          |             |                                  |
| "Direct Benefit Data by Households |            |                          |             |                                  |
|                                    |            |                          |             |                                  |
| Race/Ethnicity                     |            | Owner                    | Tota        | al Households                    |
| Race/Ethnicity                     | Total      | Owner<br>Hispanic/Latino | <b>Tota</b> | al Households<br>Hispanic/Latino |
| Race/Ethnicity RaceSelect          | Total      | Owner<br>Hispanic/Latino | Total       | al Households<br>Hispanic/Lating |
| Race/Ethnicity Race Totals         | Total      | Owner<br>Hispanic/Latino | Total       | al Households<br>Hispanic/Lating |

#### **Income Levels**

|                       | Owner | Total |
|-----------------------|-------|-------|
| Total Number Low      |       |       |
| Total Number Moderate |       |       |
| Total Households      |       |       |

Save and Continue to Next Screen

Cancel

### Showing Progress: Activity Example

#### Activity Description:

Single family housing rehab.

#### Location Description:

Broward County - The cities of Cooper City, Coral Springs, Davie, Deerfield Beach, Lauderdale Lakes, Margate, North Lauderdale, Oakland Park, Pembroke Pines, Plantation, Sunrise, Tamarac, and Wilton Manors.

#### Activity Progress Narrative:

Grant manager in the process of verifying the status. Work in some service areas has been completed. Awaiting recipt of accomplishment and beneficiary information.

#### Accomplishments Performance Measures

|                         | This Report Period | Cumulative Actual Total / Expected |
|-------------------------|--------------------|------------------------------------|
|                         | Total              | Total                              |
| # of Properties         | 0                  | 344/0                              |
| # of Housing Units      | O                  | 238/304                            |
| # of Singlefamily Units | O                  | 238/304                            |

#### **Beneficiaries Performance Measures**

|                 |     | This Report Pe | riod  | Cumulative Actual Total / Expected |     |         |          |
|-----------------|-----|----------------|-------|------------------------------------|-----|---------|----------|
|                 | Low | Mod            | Total | Low                                | Mod | Total   | Low/Mod% |
| # of Households | 0   | 0              | 0     | 238/304                            | 0/0 | 249/304 | 95.58    |

## Accessing funds in DRGR

- Drawdown Process
  - Obligate Funds
  - Create Draw Voucher
  - Approve Draw Voucher
  - Over Threshold?
    - Yes Send additional info to HUD for approval
    - No wire transfer in 2-3 days
- Additional Functions
  - Draw Corrections
    - Revise
    - Reject
    - Cancel
  - Program Income

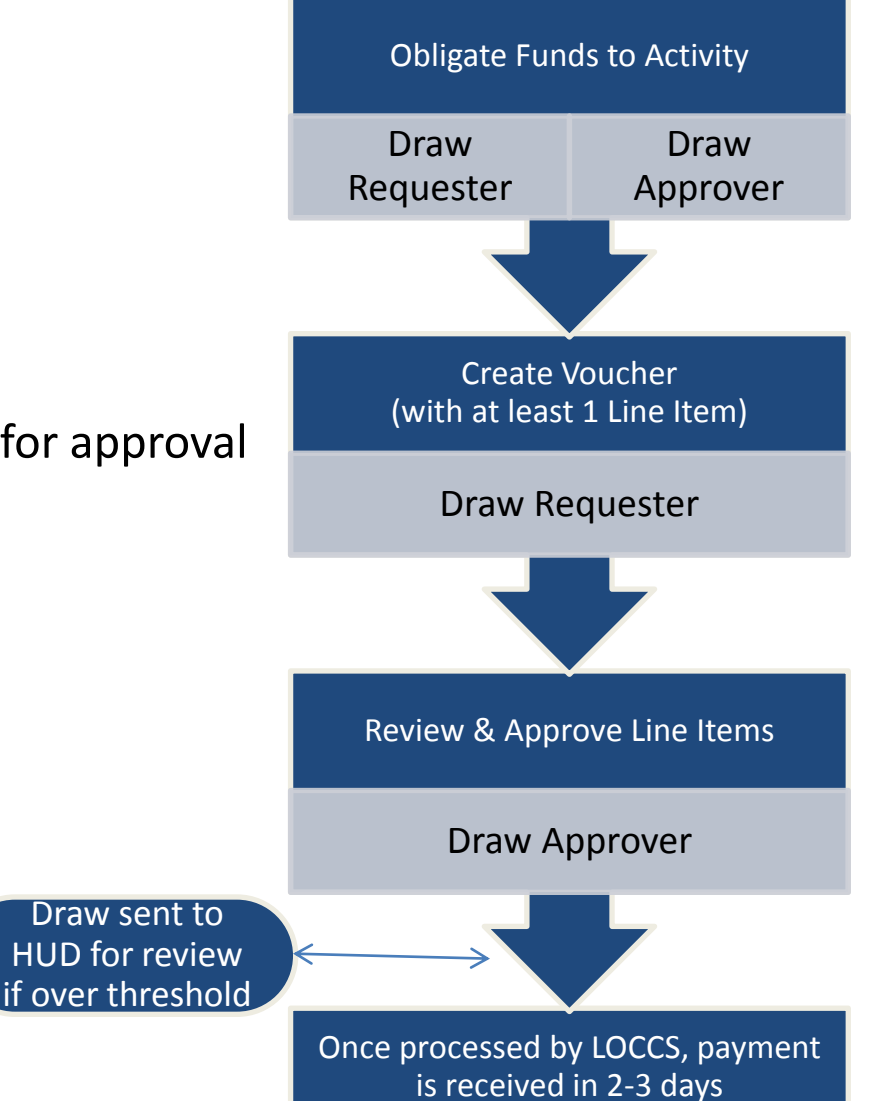

### Creating a voucher

#### Drawdown

| Create Vouche                   |                                     | Help?                                                      |                      |                                 |                                                                       |                     |                                            |                     |                           |               |
|---------------------------------|-------------------------------------|------------------------------------------------------------|----------------------|---------------------------------|-----------------------------------------------------------------------|---------------------|--------------------------------------------|---------------------|---------------------------|---------------|
| Submit Voucher                  | je 1)                               |                                                            | Cancel Vol           | ıcher                           |                                                                       |                     |                                            |                     |                           |               |
| Voucher #:                      |                                     | Requested Su<br>Date:                                      | bmission             |                                 |                                                                       |                     |                                            |                     |                           |               |
| 169889                          |                                     | 01/10/2012                                                 |                      |                                 | _                                                                     |                     |                                            |                     |                           |               |
| Voucher Created<br>Denver01, CO | Created by:<br>T001GR T001G         | Created by:<br>T001GR T001GR                               |                      |                                 | All Program Income<br>Available is being used<br>before Program Funds |                     |                                            |                     |                           |               |
| Voucher Items                   |                                     |                                                            |                      |                                 |                                                                       |                     |                                            | $\overline{}$       |                           |               |
| <u>Grant #</u>                  | <u>Responsible</u><br>Organization  | Activity Type                                              | Project #            | Grantee<br>Activity<br>#        | Activity<br>Title                                                     | <u>Fund</u><br>Type | <u>Program</u><br><u>Income</u><br>Account | Available<br>Amount | <u>Drawdown</u><br>Amount | <u>Status</u> |
| B-08-MN-99-0103                 | City and<br>County of<br>Denver-BHS | Administration                                             | NSP1-<br>Admin       | NSP1-<br>Admin                  | Admin                                                                 | PROGRAM<br>FUND     | City of<br>Denver -<br>PI<br>Account       | \$1,000,000.00      | \$ 10000                  |               |
| B-08-MN-99-0103                 | Denver<br>Affordable<br>Housing     | Rehabilitation/reconstruction<br>of residential structures | NSP1-B-<br>Acq/Rehab | NSP1-B<br>A/R SF<br>DAH<br>LH25 | Acq/Rehab<br>Single-<br>Family<br>LH25                                | PROGRAM<br>FUND     | DAH - PI<br>Account                        | <u>\$400,000.00</u> | \$ 25000                  |               |
| B-08-MN-99-0103                 | Denver<br>Affordable<br>Housing     | Rehabilitation/reconstruction<br>of residential structures | NSP1-B-<br>Acq/Rehab | NSP1-B<br>A/R SF<br>DAH<br>LH25 | Acq/Rehab<br>Single-<br>Family<br>LH25                                | PROGRAM<br>INCOME   | DAH - PI<br>Account                        | \$100,000.00        | \$ 100000                 |               |
| B-08-MN-99-0103                 | Greater<br>Denver                   | Rehabilitation/reconstruction of residential structures    | NSP1-B-<br>Acq/Rehab | NSP1-B<br>A/R MF                | Acq/Rehab<br>Multifamily                                              | PROGRAM<br>FUND     | gdhh -<br>Pi                               | \$2,975,000.00      | \$ 10000                  |               |

<u>Reports</u>

### Approving a voucher

| 12213           |               |                 | 6 8 <del>17 62</del>            | a second                            | ni -                                                       |                                        |                   |                    |                        |                                           |     |                              |
|-----------------|---------------|-----------------|---------------------------------|-------------------------------------|------------------------------------------------------------|----------------------------------------|-------------------|--------------------|------------------------|-------------------------------------------|-----|------------------------------|
| Re              | turn to       | Search Voucher  |                                 | ownload PDF                         | Ú.                                                         |                                        |                   |                    |                        |                                           |     |                              |
| ouche<br>69890  | #:            | v               |                                 |                                     | Cr                                                         | eated By:<br>01GR                      |                   |                    |                        | The during contains.                      | -   | Contraction of the           |
| ouche<br>enver0 | Crea<br>L, CO | ited for: Ap    | prove all<br>ms at o            | line<br>nce                         | Cr<br>01.                                                  | eation Date<br>/11/2012                | •                 |                    |                        | Approve, Reject, or<br>View per line item |     |                              |
| Select<br>(All) | Line          | Grant #         | Grantee<br>Activity<br>#        | Responsible<br>Organization         | Activity Type                                              | Activity<br>Title                      | Fund<br>Type      | Drawdown<br>Amount | Line<br>Item<br>Status | Submission<br>Date                        | . ) | Action                       |
| Z               | 1             | 8-08-MN-99-0103 | NSP1-<br>Admin                  | City and<br>County of<br>Denver-BHS | Administration                                             | Admin                                  | PROGRAM<br>FUND   | \$10,000.00        | Open                   | 01/11/2012<br>(mm/dd/yyyy)                | Ap  | prove   <u>Rejec</u><br>View |
| V               | 2             | B-08-MN-99-0103 | NSP1-B<br>A/R SF<br>DAH<br>LH25 | Denver<br>Affordable<br>Housing     | Rehabilitation/reconstruction<br>of residential structures | Acq/Rehab<br>Single-<br>Family<br>LH25 | PROGRAM<br>FUND   | \$25,000.00        | Open                   | 01/11/2012<br>(mm/dd/yyyy)                | Ap  | prove   Rejec<br><u>View</u> |
| V               | з             | B-08-MN-99-0103 | NSP1-8<br>A/R SF<br>DAH<br>LH25 | Denver<br>Affordable<br>Housing     | Rehabilitation/reconstruction<br>of residential structures | Acq/Rehab<br>Single-<br>Family<br>LH25 | PROGRAM<br>INCOME | \$100,000.00       | Open                   | 01/11/2012<br>(mm/dd/yyyy)                | Ap  | prove   Rejec<br><u>View</u> |
|                 | 4             | B-08-MN-99-0103 | NSP1-B<br>A/R MF<br>DHH<br>LH25 | Greater<br>Denver<br>Housing Help   | Rehabilitation/reconstruction<br>of residential structures | Acq/Rehab<br>Multifamily<br>LH25       | PROGRAM<br>FUND   | \$10,000.00        | Open                   | 01/11/2012<br>(mm/dd/yyyy)                | Ap  | prove   Rejec<br><u>View</u> |
|                 | 5             | B-08-MN-99-0103 | NSP1-B<br>A/R MF<br>DHH<br>LH25 | Greater<br>Denver<br>Housing Help   | Rehabilitation/reconstruction<br>of residential structures | Acq/Rehab<br>Multifamily<br>LH25       | PROGRAM<br>INCOME | \$25,000.00        | Open                   | 01/11/2012<br>(mm/dd/yyyy)                | Ap  | prove   Rejec<br>View        |
|                 |               |                 | 0                               |                                     |                                                            | Voucher O                              | pen Total:        | \$170,000.00       |                        |                                           |     |                              |
| rantee          | Appr          | over Comments:  |                                 |                                     |                                                            |                                        |                   |                    |                        |                                           |     |                              |
|                 |               |                 |                                 |                                     |                                                            |                                        |                   | A                  |                        |                                           |     |                              |
|                 |               |                 |                                 |                                     |                                                            |                                        |                   |                    |                        |                                           |     |                              |
|                 |               |                 |                                 |                                     |                                                            |                                        |                   | -                  |                        |                                           |     |                              |
| Appr            | ove Se        | elected ]   Rej | ect Selecter                    | d J Sub                             | mission Date                                               |                                        |                   |                    |                        |                                           |     |                              |
| ouche           | Com           | ments:          |                                 |                                     |                                                            |                                        |                   |                    |                        |                                           |     |                              |
|                 |               |                 |                                 |                                     |                                                            |                                        |                   |                    |                        |                                           |     |                              |
|                 |               |                 |                                 |                                     |                                                            |                                        |                   |                    |                        |                                           |     |                              |
|                 |               |                 |                                 |                                     |                                                            |                                        |                   |                    |                        |                                           |     |                              |

### <u>Comparing Grantee and DRGR Data for</u> <u>Quality Control - Using Microstrategy</u> <u>Reports</u>

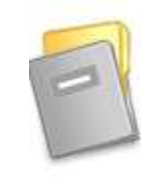

2.

1

Disaster Recovery Grant Reporting System (DrgrRep) - FY2008 - 001A Project description unavailable

> Shared Reports Run reports and share reports with others.

3.

Public Reports Owner: Administrator Modified: 2/26/11 11:17:07 AM Available reports: n/a

OR

Standard Reports Owner: Ivo Djoubrailov Modified: 2/26/09 4:03:42 PM Contains custom defined reports

25

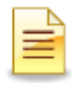

### Standard Reports

- Administrative Reports
  - User information
  - Action Plan/QPR status
- Financial Reports
  - Budgets
  - Disbursements
  - Cumulative financial data
- Performance Reports
  - Beneficiary measures

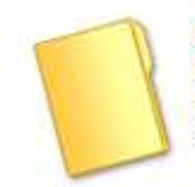

#### **Standard Reports**

Owner: Ivo Djoubrailov Modified: 2/26/09 4:03:42 PM Contains custom defined reports

### Standard Reports: Financial (Fin)

#### Fin Rept01b: ACTPLN - DRGR Grant Activity Budgets by Project

This report shows activities and their budgets by project. NOTE: Since this is an activity level report, project budgets will repeat on each activity row within the project.

#### Fin Rept02a: DRAWS- Voucher Status by Line Item and QPR Begin Date-Grant Funds

This report shows the status, approval dates, and LOCCS submit date for each voucher line item using GRANT FUNDS by project, activity, and responsible organization. The report now includes a dropdown for QPR BEGIN DATE and GRANT PROGRAM.

#### Fin Rept02c: Voucher Revision Report - Grant Funds NP

This report shows the amount of funds distributed across activities on REVISED voucher line items for activities with grant funds. It includes creation and approval users/dates.

#### Fin Rept04: DRAWS - Voucher Line Item Status by Project - Grant Funds

This is a report showing the status and action dates of voucher line items (note: draws before Jan.1, 2009 are simulated from QPRs) SORTED BY PROJECT and ACTIVITY #

#### Fin Rept05b: CUM - Program Income - Activity Level

This report shows data at the activity-level: a) grant funds budgeted, b) grant fund obligations and approved grant and program income disbursements recorded in the drawdown module and c) program income received across all QPRs

**Grants** 

Reports

# Standard Reports: Financial (Fin Rept05b)

| Shared Repor                                                                                                    | rts My Reports                | My Subscriptions                     | History List Preferences                                   | earch Q He                                 | lp Logo | ut                            |                                   |                                 |                                       |                                      |  |
|----------------------------------------------------------------------------------------------------|-------------------------------|--------------------------------------|------------------------------------------------------------|--------------------------------------------|---------|-------------------------------|-----------------------------------|---------------------------------|---------------------------------------|--------------------------------------|--|
| Disaster Recovery Grant Reporting System (DrgrRep) - FY2008 - 001A > Shared Reports > Standard Reports > View Only User Reports > Grantee/Grant Level Reports > Fin Rept05b: CUM - Program Income - Activity Level                                                                                                    |                               |                                      |                                                            |                                            |         |                               |                                   |                                 |                                       |                                      |  |
| File * View * Data * Format *                                                                                                    |                               |                                      |                                                            |                                            |         |                               |                                   |                                 |                                       |                                      |  |
|                                                                                                    |                               |                                      |                                                            |                                            |         |                               |                                   |                                 |                                       |                                      |  |
| PAGE-BY: Grant Status: Active VICO Grantee: Chinese Chinese Ch |                               |                                      |                                                            |                                            |         |                               |                                   |                                 |                                       |                                      |  |
| <b>4 1</b> <u>2</u> of 2                                                                                                    | 2 page(s) 🕨 🕅                 |                                      |                                                            |                                            |         |                               |                                   |                                 | Data rows: 1 - 50 of                  | 92 Data columns: 5                   |  |
| Project<br>Number△<br>→ े ট                                                                                                    | Project<br>Title △<br>+ → ? ₽ | Activity<br>Number △<br>+→?₽         | Activity Type △<br>← ● ? ট                                 | Responsible<br>Organization<br>+<br>C<br>B | Metrics | Grant Funds<br>Budgeted▽<br>→ | Grant Funds<br>Obligated ▽<br>← → | Grant Funds<br>Disbursed⊽<br>€€ | Program<br>Income<br>Received ▽<br>←→ | Program<br>Income<br>Disbursed▽<br>€ |  |
|                                                                                                    |                               | 21-361 NEW<br>Rehab SF LMMI          | Rehabilitation/reconstruction of<br>residential structures |                                            |         | \$20,468,653.00               | \$13,593,648.04                   | \$12,428,199.40                 | \$3,504,962.76                        | \$1,165,448.64                       |  |
|                                                                                                    |                               | <u>31-361 CRHDC</u><br>Rehab SF LMMI | Rehabilitation/reconstruction of<br>residential structures |                                            |         | \$13,656,129.00               | \$7,344,629.30                    | \$6,353,291.12                  | \$1,582,344.58                        | <b>\$</b> 991,338.18                 |  |
|                                                                                                    |                               | 33-361 DelNorte<br>Rehab SF LMMI     | Rehabilitation/reconstruction of<br>residential structures |                                            |         | \$5,221,000.00                | \$3,211,229.15                    | \$2,155,349.35                  | \$1,462,662. <b>1</b> 9               | \$990,901.15                         |  |
|                                                                                                    |                               | 11-361 CPLC<br>Rehab SF LMMI         | Rehabilitation/reconstruction of<br>residential structures |                                            |         | \$13,275,536.00               | <b>\$</b> 9,448,635.15            | <b>\$</b> 7,744,212.73          | \$1,298,666.70                        | \$1,704,422.42                       |  |
| 360                                                                                                    | Aq&Rehab SF                   | 21-361 NEW<br>Rehab SF LH25          | Rehabilitation/reconstruction of<br>residential structures |                                            |         | \$3,041,451.00                | \$2,215,746.65                    | \$2,001,813.33                  | \$1,240,398.94                        | \$213,933.32                         |  |
|                                                                                                    |                               | 33-361 DelNorte<br>Rehab SF LH25     | Rehabilitation/reconstruction of<br>residential structures |                                            |         | \$3,420,000.00                | <b>\$1</b> ,843,931.73            | \$1,441,000.00                  | \$840,286.20                          | \$402,931.73                         |  |
|                                                                                                    |                               | <u>31-361 CRHDC</u><br>Rehab SF LH25 | Rehabilitation/reconstruction of<br>residential structures |                                            |         | \$4,552,044.00                | \$1,821,231.87                    | \$1,707,390.19                  | <b>\$</b> 671,162.57                  | <b>\$11</b> 3,841.68                 |  |
|                                                                                                    |                               | 11-361 CPLC<br>Rehab SF LH25         | Rehabilitation/reconstruction of<br>residential structures |                                            |         | \$6,652,312.00                | \$1,283,905.24                    | \$1,269,392.58                  | \$644,749.06                          | \$14,512.66                          |  |
|                                                                                                    |                               | 52-361 YES<br>Rehab SF LH25          | Rehabilitation/reconstruction of<br>residential structures |                                            |         | \$1,088,142.00                | \$664,400.02                      | \$636,386.71                    | \$377,925.15                          | \$28,013.31                          |  |
| 380                                                                                                    | Aq&Rehab<br>MF                | 11-381a CPLC<br>Rehab MF LH25        | Rehabilitation/reconstruction of<br>residential structures |                                            |         | \$13,011,600.00               | \$8,829,231.63                    | \$7,527,547.76                  | \$87,002.34                           | \$1,301,683.87                       |  |

### <u>Reporting Grantee Oversight Activities –</u> <u>Preventing Fraud, Waste, and Abuse</u>

Purpose:

-Helps grantees keep track of their oversight activities

- Document monitoring, audit, and technical assistance activities
- Record findings, concerns

–Keeps HUD informed of grantee monitoring and technical assistance actions *Required for CDBG-DR grantees* 

Monitoring/Audit/TA Flow Chart

Two Basic Levels:

- 1. Events (4 different types of Events to chose from)
- 2. Findings, Concerns and/or Topics

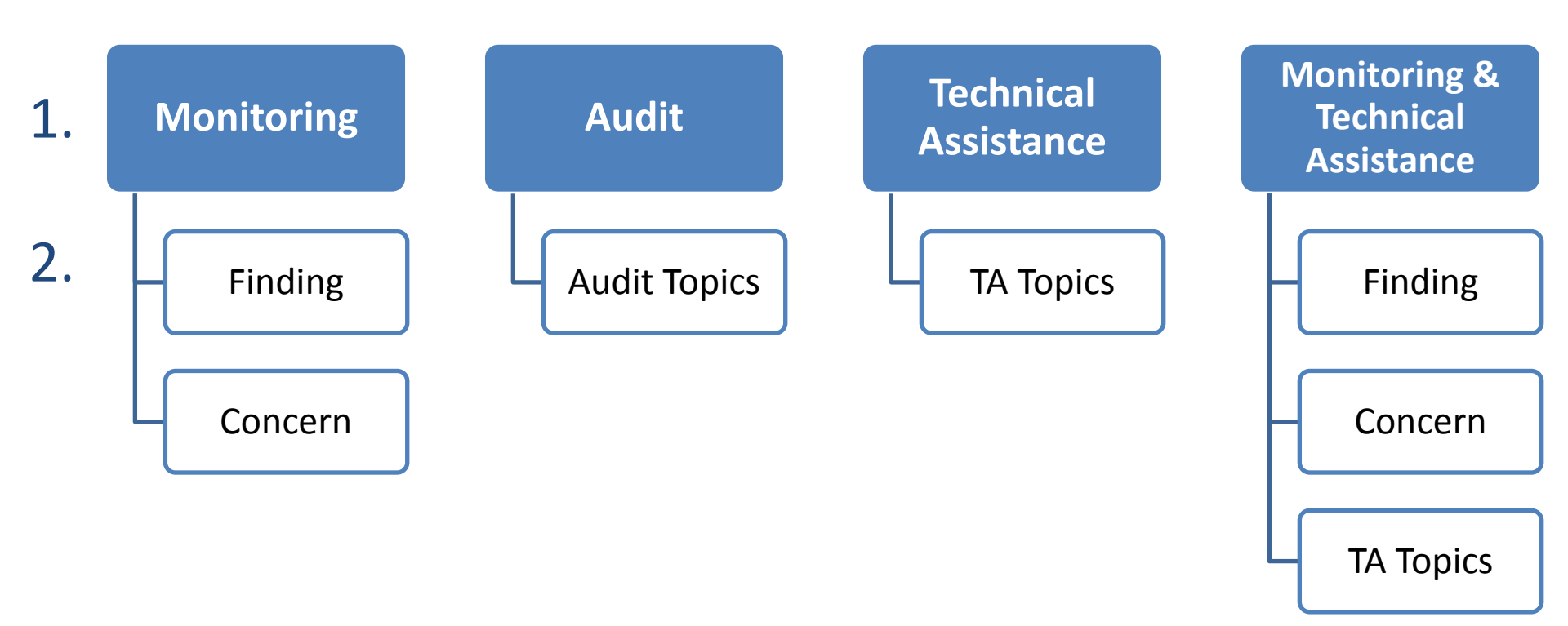

### 1<sup>st</sup> Level: Add/Edit Oversight Event

- What: Event Type
  - Monitoring
  - Audit
  - Technical Assistance
  - Monitoring/Technical Assistance
- Funding Type: Grant #
- Who: Responsible Org
- Where: Onsite or Remote
- When: Start, End, and Report Date
- Result:
  - Finding or Concern
  - TA or Audit Topic

### 2<sup>nd</sup> Level: Add/Edit Finding

- Finding ID & Title
- Description of Finding, including regulatory citation
- Activities
- Program Requirement
- Corrective Action
- Amount Requested
- Amount Recovered
- Status: Open or Closed
- Follow Up Action

How do I ...

### **Additional Resources**

OneCPD DRGR Ask A Question (AAQ): www.onecpd.info/ask-a-question

One CPD Resource Exchange Official CPD Help Site (features FAQs, videos, manuals, intensive Technical Assistance) : www.onecpd.invo

#### User Acct, System Defects

DRGR Help e-mail (DRGR\_Help@hud.gov)

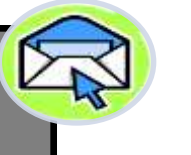

1-888-297-8689

Login Problems w/ID & PW \_\_\_\_

#### <u>Admin</u>

DRGR home page (page that pops up once you sign in)

#### Welcome to the

Disaster Recovery Grant Reporting System

#### DRGR News: